## Краткая инструкция

## по регистрации в проекте ранней профессиональной ориентации «Билет в будущее»

на сайте <u>https://bilet.worldskills.ru/</u>

Участниками Проекта могут стать учащиеся 6 — 11 классов общеобразовательных школ России

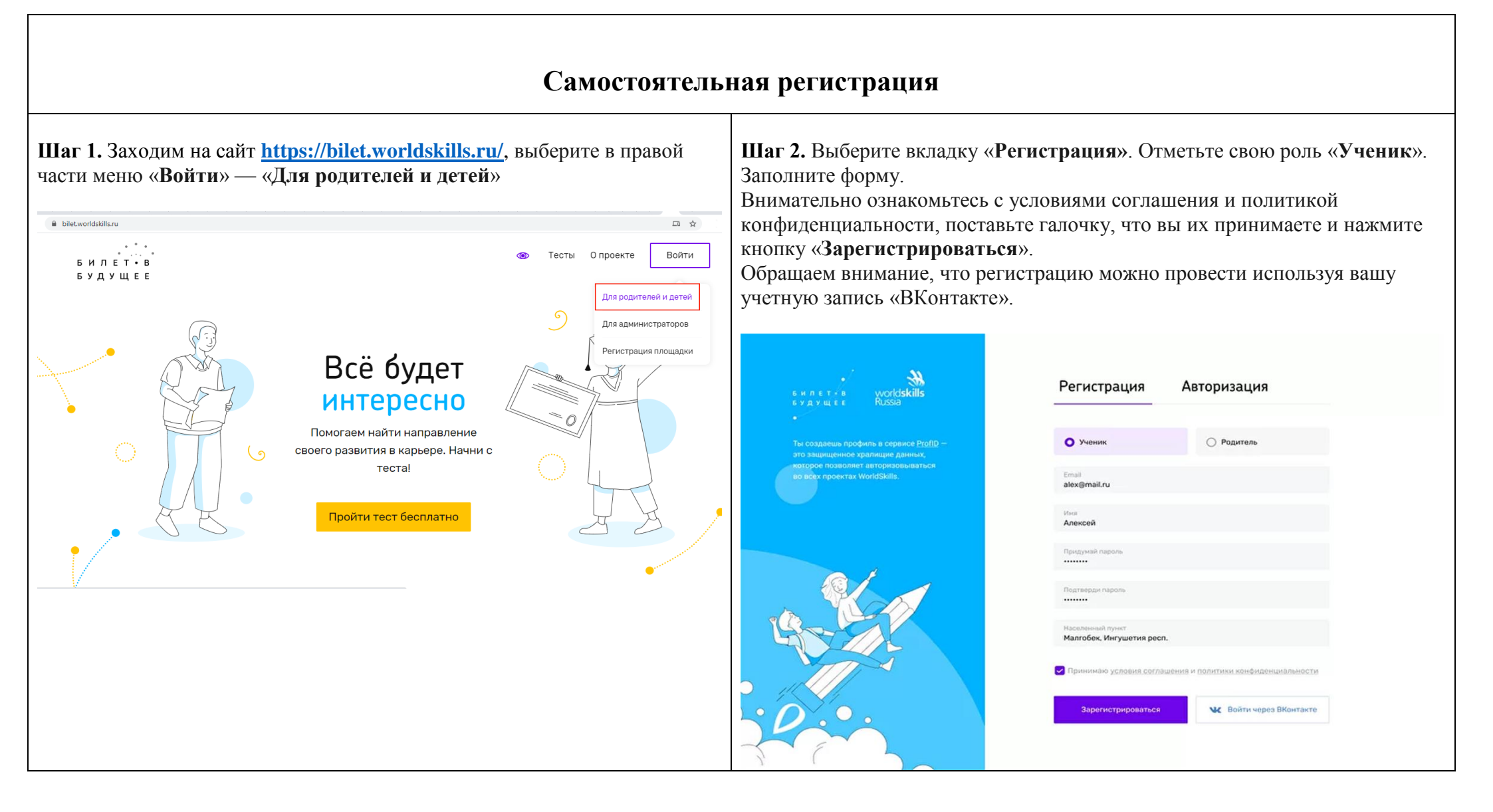

## Если вас зарегистрировал родитель

Шаг 1. Принять приглашение о регистрации от родителя

Если родитель зарегистрировал вас в проекте, вам на почту придет письмо активации.

Чтобы завершить регистрацию и войти в личный кабинет, нажмите на кнопку «**Перейти в личный кабинет**».

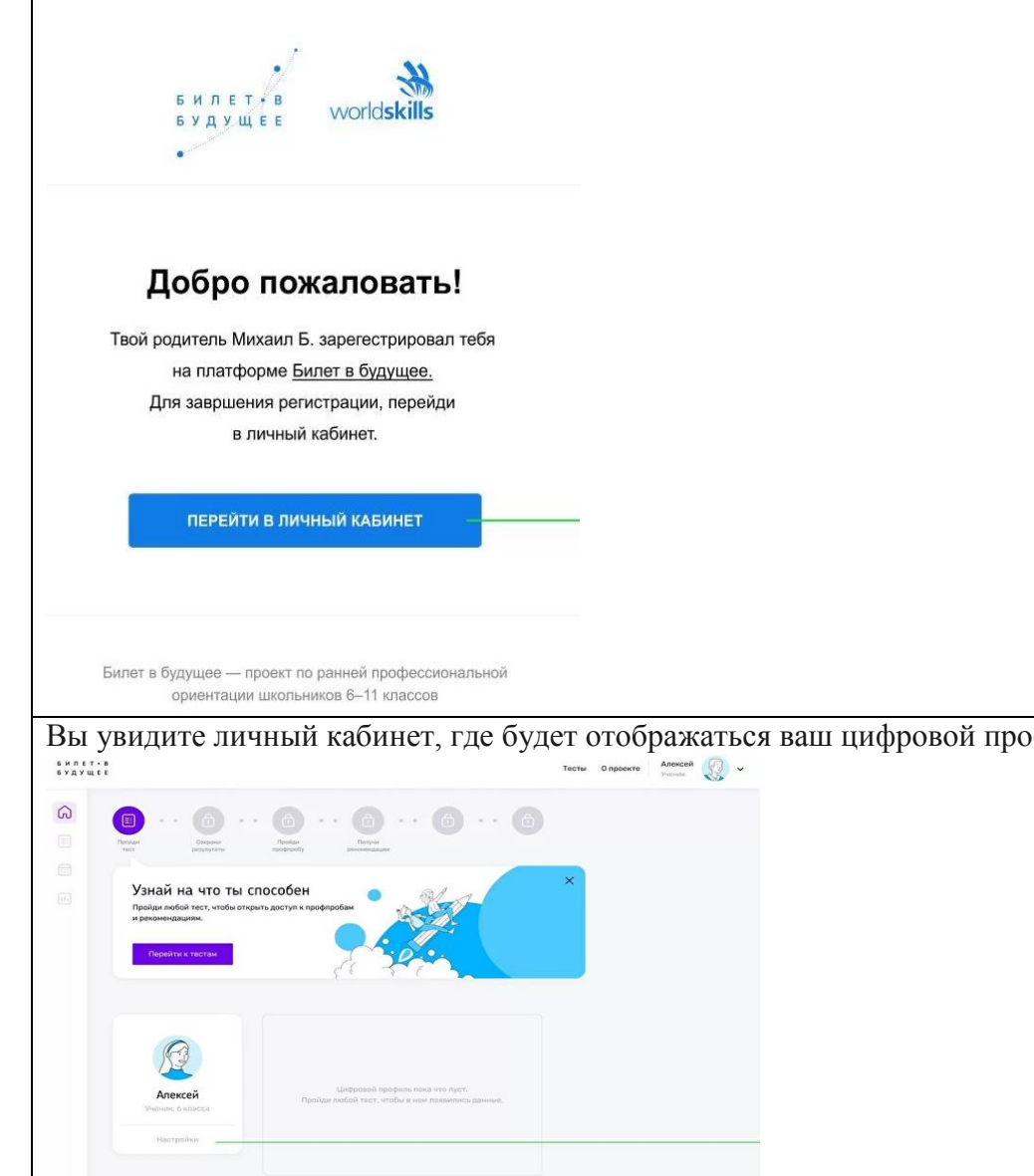

Шаг 2. Придумайте пароль. Пароль может содержать только латинские буквы, как прописные, так и строчные, и цифры. Нажмите кнопку «Продолжить».

| Етнай<br>оlex2006@mail.ru<br>Придумай пароль<br>Подтаврди пароль<br>Подтаврди пароль | *  |
|--------------------------------------------------------------------------------------|----|
| Придумай пароль<br>Подтаврди пароль<br>Продолжить                                    |    |
| Подтеврди пароль                                                                     | ** |
| Продалжить —                                                                         |    |
|                                                                                      |    |
|                                                                                      |    |
| истрировались.                                                                       |    |
|                                                                                      |    |
|                                                                                      |    |
|                                                                                      |    |
|                                                                                      |    |
|                                                                                      |    |